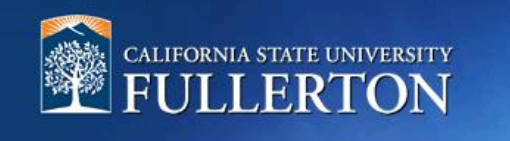

# User's Guide - Offer Card for Faculty and Academic Student Employees

# **Table of Contents**

| Navigate to the Offer Card               | 2  |
|------------------------------------------|----|
| Offer Card                               | 5  |
| Education and License Verification Codes | 12 |
| Employment Checks                        | 14 |
| Offer Documents                          | 17 |
| Application Documents                    | 20 |

## Navigate to the Offer Card

After the Final Candidate is selected for a requisition, details of their offer will be added to the offer card. This offer for faculty hires is coordinated by department users and approved by Academic HR Services. There are 2 ways to access the offer card within CHRS Recruiting.

| <ol> <li>Accessing the Offer Card<br/>for a selected candidate<br/>through the applicant card</li> </ol> | Dave Test 1  View profile Add flags                         |                                                                |                   | Actions v |
|----------------------------------------------------------------------------------------------------|-------------------------------------------------------------|----------------------------------------------------------------|-------------------|-----------|
|                                                                                                    | Address California<br>United States                         | Phone                                                          | -                 |           |
| A. Select the "Offer" section of the applicant card                                                      | E-mail fl.hrditest+41@gn<br>Original source Careers website | ail.com Number<br>e-Zines comms hold                           | 2034 Yes          |           |
| Users should ensure that                                                                                 | Applications History Schedu                                 | ed emails CRM Resume / CV                                      |                   |           |
| they select the offer card for the correct job at                                                        | 1 496443 - FL- Test ECS Admin/                              | Analyst Exempt I                                               |                   |           |
| Fullerton campus. If the<br>candidate applied to more                                                    | Date submitted Applie<br>Feb 12, 2021 Caree                 | d via Status changed Feb 12, 2021<br>rs website Applicant Pool | Offer<br>No offer |           |
| than one campus,                                                                                         | View View                                                   | Add hags                                                       | /                 | 4         |
| campuses will be visible.                                                                                |                                                             |                                                                |                   |           |
|                                                                                                    |                                                             |                                                                |                   |           |
|                                                                                                    |                                                             |                                                                |                   |           |
|                                                                                                    |                                                             |                                                                |                   |           |
|                                                                                                    |                                                             |                                                                |                   |           |

- 2. Accessing the Offer Card for a selected candidate by updating their application status
  - A. Change application status

     select the application status that triggers the offer card and select
     "Next>"
  - B. Confirm status change make appropriate selections on the confirm status change screen and select "Move Now"

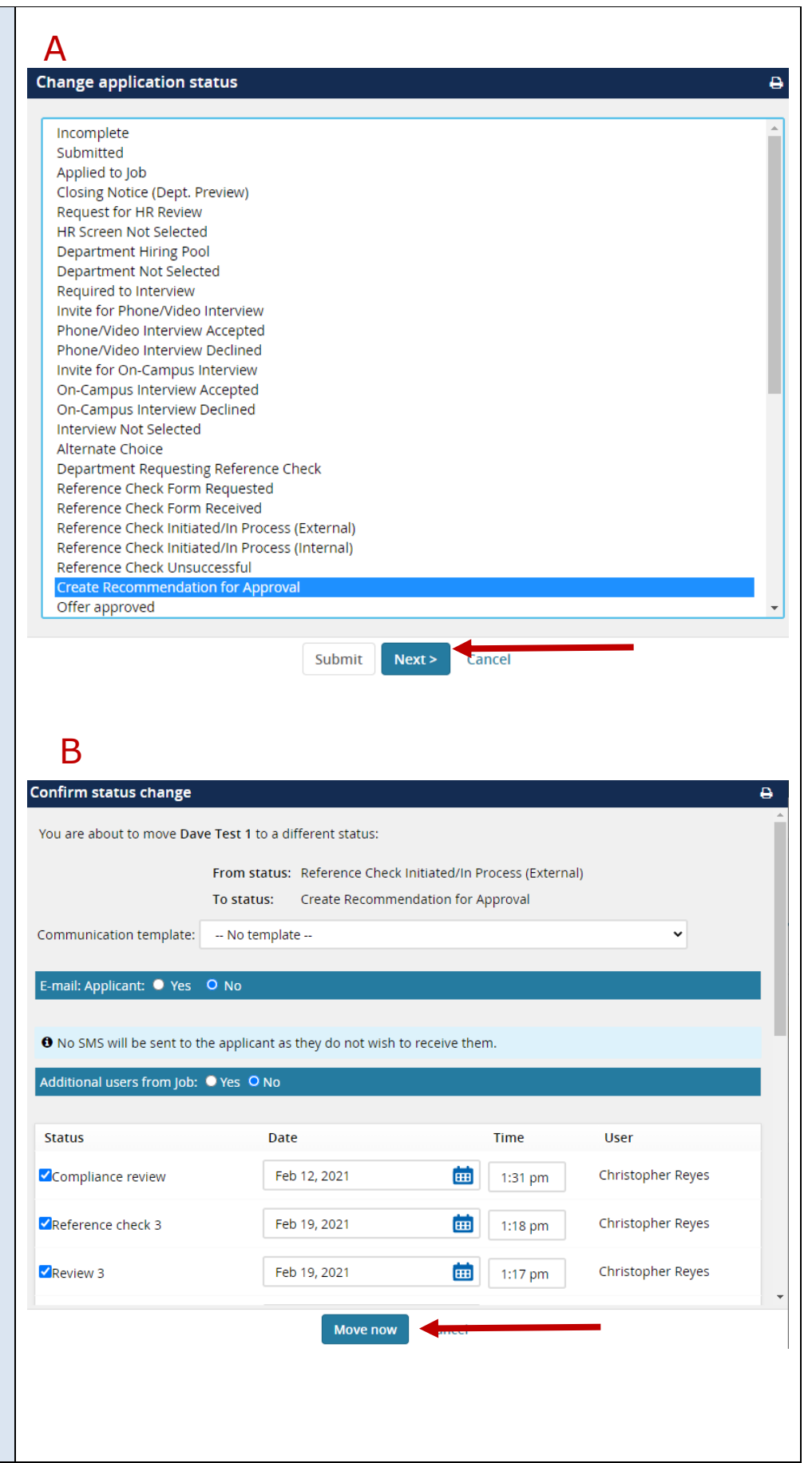

| C. Offer details – the "Offer    | C<br>Offee details                                                                                                    |   |
|----------------------------------|----------------------------------------------------------------------------------------------------|---|
| card for the selected candidate. | Dave Test 1                                                                                                    | Î |
|                                  | Personal details                                                                                                    |   |
|                                  | Address: California Phone:<br>United States                                                                                                    |   |
|                                  | E-mail: fl.hrditest+41@gmail.com                                                                                                    |   |
|                                  | Applicant number: 2034                                                                                                    |   |
|                                  | > View profile                                                                                                    |   |
|                                  |                                                                                                    |   |
|                                  | Current or previous employee details                                                                                                    |   |
|                                  | <ul> <li>Please download and read <u>the instructions</u> before selecting an Employee Profile.</li> <li>PLEASE NOTE:</li> <li>Once the selection is made and the Offer card is "Saved/Submitted", the selection cannot be edited by system users.</li> <li>In the event of an incorrect selection, do not move forward please contact your Campus Configuration Administrator to submit a "High Impact" JIRA ticket, which includes the correct Employee number from your campus' PeopleSoft environment.</li> </ul> |   |
|                                  | Self-disclosed<br>Employee ID<br>(not applicable<br>to CSU):                                                                                                    | • |
|                                  | Save and close Submit Cancel                                                                                                    |   |

### **Offer Card**

The offer card has several sections that relate to the candidate as well as this position. Several fields will be pre-populated with data from the job card.

| 1. Name and Personal<br>Details                                                                                                    |                                                                                                    |
|----------------------------------------------------------------------------------------------------|----------------------------------------------------------------------------------------------------|
| The candidates name and                                                                                                    | Dave Dave (Test)                                                                                                    |
| details will display, as well as                                                                                                    | Personal details                                                                                                    |
| a link to "View Profile" for this candidate.                                                                                                    | Address:       800 N. state College       Phone: (657)278-0000         Cp-750       Fullerton, California         91791, United States         E-mail:       chrreyes@fullerton.edu         Applicant number:       2034         View profile                                                                                                    |
|                                                                                                    |                                                                                                    |
| employee details                                                                                                    |                                                                                                    |
| A. The "Employee" field can                                                                                                    | Current or previous employee details                                                                                                    |
| be used to enter a CWID<br>for a returning employee,<br>or existing employee.                                                                                                | <ul> <li>Please download and read <u>the instructions</u> before selecting an Employee Profile.</li> <li>PLEASE NOTE:</li> <li>Once the selection is made and the Offer card is "Saved/Submitted", the selection cannot be edited by system users.</li> <li>In the event of an incorrect selection, do not move forward please contact your Campus Configuration Administrator to submit a "High Impact" JIRA ticket, which includes the correct Employee number from your campus' PeopleSoft</li> </ul> |
| Please note that this field<br>should be left empty for<br>any employee that will be<br>receiving a "Base new hire<br>form." The use of this field<br>and the "Base new hire | environment.<br>Self-disclosed<br>Employee ID<br>(not applicable<br>to CSU):<br>Employee: A<br>No user selected.                                                                                                    |
| form" will not export to the staging table.                                                                                                    |                                                                                                    |

| 3. Job Details              |                                                                             |                         |                              |
|-----------------------------|-----------------------------------------------------------------------------|-------------------------|------------------------------|
|                             | 🗖 Job details                                                               |                         |                              |
| This information comes from | CSU Working Title:                                                          | 📵 Admin Analyst/Spcls   | st 12 Mo.                    |
| the job card.               | Position Type:                                                              | Staff                   |                              |
|                             | Campus:                                                                     | Fullerton               |                              |
| populates from the job      | Division:                                                                   | VP. Academic Affairs    |                              |
| card. Please verify.        | College/Program:                                                            | College of Eng & Comp S | Sci                          |
|                             | Department:                                                                 | Dean ECS - 10075        |                              |
|                             | Tires Desis:                                                                |                         |                              |
|                             | Time Basis:                                                                 | Full Time 🗸             |                              |
|                             |                                                                             |                         |                              |
|                             |                                                                             |                         |                              |
| 4. Offer Details            | Offer details                                                               |                         |                              |
|                             | Approval status: Pending                                                    |                         |                              |
| This information comes      | Recruiter: Natalie Ber                                                      | sig                     |                              |
| from the job card.          | Date entered: Feb 23, 202                                                   | 21, 1:37 pm             |                              |
|                             | Application source: Internet - C                                            | areers website Edit     |                              |
| A. The "Positions" section  | Positions:                                                                  |                         |                              |
| is where Users would        | Position no                                                                 | Туре:                   | Applicant Application status |
| select the position in      | <ul> <li>Admin Analyst/SpcIst 12</li> <li>Position no: FL-000271</li> </ul> | Mo Repla<br>45 ~        | cement                       |
| which the candidate is      |                                                                             |                         |                              |
| being hired, if there       | O Admin Analyst/Spcist 12<br>Position no: FL-000294                         | мо керіа<br>33 ~        | cement                       |
| are more than one           |                                                                             | _                       |                              |
| positions within the        |                                                                             |                         |                              |
| requisition.                | Click HEPE for Offer Card Us                                                | er Guide(s)             |                              |
|                             | Cher Here for other card os                                                 | er Guide(s)             |                              |
|                             |                                                                             |                         |                              |

### 5. Position Details

# The fields pre-populate from the Job Requisition

- A. Job Code/Employee Class – pre-populates form the job card. Please verify.
- B. Auxiliary Hire select "No." A "Yes" would be selected by our auxiliary programs if they utilized this system (ASI, ASC).
- C. **Hiring Type** prepopulates form the job card. Please verify.
- D. Start Date select the start date for this position. Start dates drive the new hire onboarding tasks.
   If a start date changes, update this information in the offer card.
- E. **End Date if applicable** enter if this applies. This field is only for temporary employees.
- F. **Probation End Date** enter a date if the if the hiring type is probationary.
- G. **FTE** pre-populates from the job card. Please verify. Please note that an FTE or Faculty Fraction is required on the offer card for integration from CHRS Recruiting to Peoplesoft.
- H. **Hours Per Week** prepopulates from the job card. Please verify.

|                             | POSITION DETAILS                                                                 |
|-----------------------------|----------------------------------------------------------------------------------|
|                             |                                                                                  |
| Job Code/Employee<br>Class: | Admin Analyst/Spclst 12 Mo 🔍 🥒                                                   |
|                             | J <u>ob Code: 1038</u>                                                           |
| Auxiliary Hire:             | ○ Yes ● No                                                                       |
|                             | Selecting 'Yes' will exclude this new hire from the PeopleSoft integration file. |
| Hiring Type:                | Temporary                                                                        |
| Start date:*                | <b>•</b>                                                                         |
| End date if<br>applicable:  |                                                                                  |
| Probation End Date:         | <b></b>                                                                          |
| FTE:                        | 1.000000                                                                         |
| Hours Per Week:             | 40.00                                                                            |
|                             |                                                                                  |

- I. **FLSA Status** prepopulates from the job card. Please verify.
- J. **Union** Select the appropriate union from the list.
- K. **Union Language** Leave blank
- L. **Mandated Reporter** prepopulates from the job card. Please verify.
- M. **NCAA** pre-populates from the job card. Please verify.
- N. **Sensitive Position** -Select the appropriate option from the list. Users may reference the corresponding field on the job card.
- O. **Conflict of Interest** pre-populates from the job card. Please verify.
- P. **Concurrent Hire** for Staff/MPP positions "No" should be selected
- Q. **Rehired Annuitant** Select "Yes" if the candidate is a rehired annuitant.

| FLSA Status:          | Exempt       |
|-----------------------|--------------|
| Union:                | Select       |
| Union Language:       |              |
|                       |              |
|                       |              |
| Mandated Reporter:    | Not mandated |
| NCAA:                 | ○ Yes ● No   |
| Sensitive Position:   | Select       |
| Conflict of Interest: | None         |
| Concurrent Hire:      | ○ Yes ● No   |
| Rehired Annuitant:    | ○ Yes ● No   |
|                       |              |

| 6. Budget Details                                                                                                    | BUDGET DETAILS                                                                                                    |   |
|----------------------------------------------------------------------------------------------------|----------------------------------------------------------------------------------------------------|---|
| A. Budget/Chart<br>field/Account string –<br>leave blank.                                                                                                    | Budget/Chart<br>field/Account string:                                                                               |   |
| B. <b>Pay Plan</b> – pre-populates<br>from job card. Please                                                                                                    | Pay Plan: AY Pay Plan Months Off:                                                                                   |   |
| C. Pay Plan Months Off –<br>only used for health<br>professions staff new<br>hires.                                                                                     | Salary Range/Grade: 1038-NON-EXEMPT-Grade-1 Q 2<br>Minimum \$ 3,288.00<br>Middle \$ 3,288.00<br>Maximum \$ 6,347.00 |   |
| D. Salary Range/Grade -<br>pre-populates from the job<br>card. Please verify.                                                                                           | Anticipated Hiring<br>Range:<br>Maximum budgeted                                                                    | ] |
| <ul> <li>E. Anticipated Hiring</li> <li>Range – pre-populates</li> <li>from the job card. Can be</li> <li>updated if necessary.</li> <li>F. Maximum budgeted</li> </ul> | amount:                                                                                                    |   |
| amount - Can be updated if necessary.                                                                                                    |                                                                                                    |   |

| 7. Dates                                                                                                    | SALARY and COMPENSATION                                                                                                    |
|----------------------------------------------------------------------------------------------------|----------------------------------------------------------------------------------------------------|
| <ul> <li>A. Base Pay Rate - enter<br/>the new employee's salary.</li> <li>B. Unit basis - select the<br/>appropriate option.</li> <li>C. Monthly Pay - enter the<br/>monthly pay for the<br/>employee here.</li> <li>D. Annual salary - optional<br/>field.</li> <li>E. Relocation - use if<br/>applicable.<br/>Should not be used for<br/>temporary employees.</li> <li>F. Sign on bonus - leave</li> </ul> | Base Pay Rate:*   Unit basis:*   Select   Monthly Pay:   Annual salary:   Relocation:   Sign on bonus:   Other   supplementary   compensation:   Salary notes:                                                                                                    |
| <ul> <li>blank</li> <li>G. Other supplementary compensation – enter if applicable.</li> <li>H. Salary notes – can be used for record keeping.</li> <li>I. Benefits Eligible – select the appropriate option.</li> <li>J. Benefit Eligibility Details - select the appropriate option.</li> <li>K. Auxiliary Benefits – leave blank.</li> </ul>                                                               | Benefits Eligibility         Benefits eligibility is determined based on the appointment. To confirm benefits eligibility please see your benefits office for further details.         Benefits Eligible?:       Yes <ul> <li>Yes No</li> <li>Benefit Eligibility</li> <li>Select *</li> <li>Auxiliary Benefits:</li> </ul> |

### 8. Faculty / R03 Details

- A. Rank Select option.
   Used for Tenure Track Faculty.
- B. Service Credit Select appropriate option
- C. Start Up Amount Enter amount if applicable
- D. Duration of Start Up Funds – Enter amount
- E. Assigned/Release Time Enter total WTU
- F. Duration of Assigned/Released WTU – Enter the total years
- G. Contingent Annual Salary – Enter if applicable
- H. Contingent Pay Rate Enter if applicable
- I. Term Enter if applicable
- J. Total Term Pay Enter if applicable
- K. Duration of Appointment
   Select appropriate option
- L. Weighted Teaching Units (WTU's) – leave blank
- M. Faculty Fraction Numerator – Enter the numerator or the faculty fraction
- N. Faculty Fraction
   Denominator Enter the denominator of the faculty fraction

Please note that for the new hire information to transfer to CMS, a faculty fraction numerator and denominator is required.

| Rank:                                            | Select | Ŧ |
|--------------------------------------------------|--------|---|
| Service Credit:                                  | Select | ¥ |
| Start Up Amount:                                 |        |   |
| Ouration of Start Up<br>Funds:                   |        |   |
| Assigned/Release<br>Fime (in terms of<br>NTU's): |        |   |
| Duration of<br>Assigned/Released<br>NTU:         |        |   |
| Contingent annual<br>salary:                     |        |   |
| Contingent pay rate:                             |        |   |
| erm:                                             |        |   |
| otal Term Pay:                                   |        |   |
| Duration of<br>Appointment:                      | Select | v |
| Weighted Teaching<br>Jnits (WTU's):              |        |   |
| Faculty Fraction<br>Numerator:                   |        |   |
| Faculty Fraction<br>Denominator:                 |        |   |

### **Education and License Verification Codes**

Educational institutions, majors, and licenses have distinct codes that are used within the United States. Within the offer card is a list of these codes for Users to reference when entering education and license information.

# 1. Education and License Verification

Codes for majors, institutes and licenses can be found using the link labeled "Major, Institute and Licenses/Certification Codes" link.

- A. **Highest Level of Education** – Select the appropriate option
- B. **Degree type** Select the appropriate option
- C. **Terminal Degree for Discipline** – Select the appropriate option
- D. **Date of Completion** -Select the appropriate degree date
- E. **Major Code** enter the appropriate code
- F. **Institute Code** enter the appropriate code
- G. License/Certification Code - enter the appropriate code (if applicable)
- H. License/Certification Number- enter the appropriate number (if applicable)
- I. License/Certification Expiry Date – enter the date of expire (if applicable)

|                                       | EDUCATION and LICENSE VERIFICA                                                                                                    | TION                                                                                                |
|---------------------------------------|----------------------------------------------------------------------------------------------------|----------------------------------------------------------------------------------------------------|
|                                       | Please note that you must use the <u>Major, Institute an</u><br>PeopleSoft in this section for the data to correctly Inte<br>multiple worksheets. Copy the code from the corresp | nd License/Certification codes from<br>egrate to PeopleSoft. This workbook has<br>onding worksheet. |
|                                       | If the appropriate code does not exist in the drop dow follow the Analysis and Recommendations listed in th <u>Paper</u>                                                         | vn list or the reference sheets - please<br>e <u>Major, License, School Codes Position</u>          |
| Highest Level of<br>Education:        | Select                                                                                                    | ¥                                                                                                   |
| Degree Type:                          | Select                                                                                                    | Ψ                                                                                                   |
| Terminal Degree for<br>Discipline:    | ○ Yes ● No                                                                                                    |                                                                                                    |
| Date of Completion:                   |                                                                                                    |                                                                                                    |
| Major Code:                           |                                                                                                    |                                                                                                    |
| Institute Code:                       |                                                                                                    |                                                                                                    |
| License/Certification<br>Code:        |                                                                                                    |                                                                                                    |
| License/Certification<br>Number:      |                                                                                                    |                                                                                                    |
| License/Certification<br>Expiry Date: | <b></b>                                                                                                    |                                                                                                    |
|                                       |                                                                                                    |                                                                                                    |
|                                       |                                                                                                    |                                                                                                    |
|                                       |                                                                                                    |                                                                                                    |
|                                       |                                                                                                    |                                                                                                    |
|                                       |                                                                                                    |                                                                                                    |
|                                       |                                                                                                    |                                                                                                    |
|                                       |                                                                                                    |                                                                                                    |
|                                       |                                                                                                    |                                                                                                    |
|                                       |                                                                                                    |                                                                                                    |
|                                       |                                                                                                    |                                                                                                    |
|                                       |                                                                                                    |                                                                                                    |
|                                       |                                                                                                    |                                                                                                    |
|                                       |                                                                                                    |                                                                                                    |

### 2. Major, Institute and Licenses/Certification Codes

The link in the previous section will lead to an Excel spreadsheet with tabs for each set of codes can be accessed by Users.

| А          | В                              | С          |
|------------|--------------------------------|------------|
| MAJOR_CODE | DESCR                          | DESCRSHORT |
| 00795      | Chemical & Life Sciences       | CLS        |
| 00915      | Coatings & Polymeric Materials | CPM        |
| 01153      | Environment Mgmt & Protection  | EMP        |
| 01625      | Global Business                | Glbl Bsn   |
| 10         | ANA Board Certificate          | ANA Board  |
| 100        | Agricultural Biochemistry      | Agricultur |
| 1000       | Construction                   | Constructi |
| 1010       | Construction Management        | Constructi |
| 1020       | Consumer Science               | Consumer S |
| 1030       | Counseling                     | Counseling |
| 1040       | Counseling Psychology          | Counseling |
| 1050       | Creative Arts                  | Creative A |
| 1055       | Criminal Justice Administratio | Criminal J |
| 1060       | Criminology                    | Criminolog |
| 1070       | Crop Physiology                | Crop Physi |
| 1080       | Crop Science                   | Crop Scien |
| 1090       | Dairy Science                  | Dairy Scie |
| 110        | Agricultural Business          | Agricultur |
| 1100       | Dance                          | Dance      |
| 1110       | Data Process Equip Maintenance | Data Proce |
| 1120       | Data Processing                | Data Proce |
| 1130       | Dentistry                      | Dentistry  |
| 1135       | Developmental and Cell Biology | Developmen |
| 1140       | Developmental Psychology       | Developmen |
| 1150       | Dietetics                      | Dietetics  |
| 1160       | Diploma in Counseling Psych of | Diploma in |
| 1170       | Drama                          | Drama      |
| 1180       | Drawing                        | Drawing    |
| Major      | Schools Licenses (+)           |            |

# **Employment Checks**

| 1. Employment Checks                                                      | EMPLOYMENT CHECKS PRE-EMPLOYMENT CHECKS      |  |
|---------------------------------------------------------------------------|----------------------------------------------|--|
| A. Background Check – select appropriate option.                          | Background Check: O Yes  No Background Check |  |
| B. Background Check                                                       | Codes: Pre-placement O Yes O No              |  |
| the options below:                                                        |                                              |  |
| <ul> <li>B01- Accurate</li> <li>B11- Accurate and<br/>Livescan</li> </ul> |                                              |  |
| C. <b>Pre-placement physical</b><br>– select no                           |                                              |  |

### 2. Onboarding

- A. **Offer Type** select appropriate option.
- B. **Pay Group** select the appropriate option
- C. Offer Approval Type Select "FL"
- D. **Onboarding Form** select "Base New Hire Form" if this is a new hire or separated returning employee (if applicable)
- E. **Onboarding Portal** select FL Onboarding Portal if the "Base New Hire Form" is selected
- F. Onboarding workflow select appropriate option if the FL Onboarding Portal is selected
- G. **Reports To** prepopulates from the job card. This user will have access to the onboarding tasks discussed in the letter "H"
- H. **Onboarding delegates** Enter the names of users that will support the onboarding of the new hire. These users will be able to review the new hire tasks assigned to both the new hire, and the tasks assigned to the supervisor
  - Onboarding delegates 2 and 3 will be the only users to receive e-mail reminders of tasks needing to be completed

|                           | 01/001                            | DDING | <br>_ |
|---------------------------|-----------------------------------|-------|-------|
|                           | ONBOA                             | RDING |       |
| OfferType:*               | Select                            |       | <br>Ŧ |
| Pay Group:*               | Select                            |       | <br>Ŧ |
| Offer Approval<br>Type:*  | Select                            |       | ~     |
| Onboarding Form:          | Select                            |       | ~     |
| Onboarding Portal:        | None                              |       | ~     |
| Onboarding<br>workflow:   | None                              |       | ~     |
| Reports To:*              | Susamma Barua                     | Q 🖉   |       |
|                           | Email address: sbarua@fullerton.e | edu ~ |       |
| Onboarding Delegate<br>1: |                                   | Q 🖉   |       |
|                           | No user selected                  |       |       |
| Onboarding Delegate<br>2: |                                   | Q 🖉   |       |
|                           | Email address: cmuriel@fullerton. | edu ~ |       |
| Onboarding Delegate<br>3: |                                   | Q 🖉   |       |
|                           | No user selected                  |       |       |
|                           |                                   |       |       |
|                           |                                   |       |       |
|                           |                                   |       |       |
|                           |                                   |       |       |
|                           |                                   |       |       |
|                           |                                   |       |       |
|                           |                                   |       |       |
|                           |                                   |       |       |
|                           |                                   |       |       |
|                           |                                   |       |       |
|                           |                                   |       |       |
|                           |                                   |       |       |

### 3. Offer Progress

- A. **Verbal Offer extended** select "Yes" once the offer has been extended.
- B. Date verbal offer extended – select the date the verbal offer was made.
- C. Verbal offer accepted select "Yes" once the verbal offer has been accepted.
- D. Date verbal offer accepted - select the date the verbal offer was accepted.
- E. **Offer accepted** Prepopulates. The recruiter and hiring manager will be notified with an e-mail template once the offer has been accepted. (See Example 1)
- F. **Date offer accepted** Pre-populates.
- G. **Offer declined** used by a recruiter if a candidate declines the offer.
- H. **Date Offer Declined** select the date of the decline.

|                                | OFFER PROGRESS                                                   |
|--------------------------------|------------------------------------------------------------------|
|                                | The following fields will require manual updates                 |
| Verbal offer<br>extended:      | ⊖ Yes ● No                                                       |
| Date verbal offer<br>extended: | (iiii)                                                           |
| Verbal offer<br>accepted:      | ⊖ Yes ● No                                                       |
| Date verbal offer<br>accepted: | (iiii)                                                           |
|                                | The following fields will be automatically updated by the system |
| Offer accepted:                | ○ Yes ● No                                                       |
| Date offer accepted:           | <b></b>                                                          |
| Offer declined:                | ⊖ Yes ●No                                                        |
| Date offer declined :          |                                                                  |
|                                |                                                                  |

### Example 1

Hi Juanita Arreola / Carlos Leija,

Congratulations! Nicole Bailey has accepted their offer for the 498266 - Senior Director of Development, College of Humanities and Social Sciences.

Their anticipated start date will be on 1 Mar 2021.

Your recruiter will be in touch with the offer letter and details of employment.

Regards,

Fullerton Recruitment Team

### **Offer Documents**

In this section Users will attach the position description (or Job Card for quick hires) and an offer letter. Offer letters can be attached to the offer card through the "Add document" and "Merge document" button

#### **1. Offer Documents**

Please note that adding or merging a document will require that the offer card be saved before proceeding (**See Example 2**). All mandatory fields of the offer card must be completed before you can save, and then add or merge a document.

| Offer documents       |                           |                |          |      |      |     |
|-----------------------|---------------------------|----------------|----------|------|------|-----|
| Ocuments attached t   | o the offer appear in the | section below. |          |      |      |     |
| Add document - M      | erge document 🕜           |                |          |      |      |     |
| Document              | Date                      | Size           | Category |      |      |     |
| Document library:     |                           |                |          |      |      |     |
| Name                  |                           |                |          | Date | Size |     |
| CO-Chancellor's Offic | e (4)                     |                |          |      |      |     |
| DH-Dominguez Hills (  | 2)                        |                |          |      |      | - 1 |
| 🗅 DM-Demo Campus (2   | .)                        |                |          |      |      | - 1 |
| 🖿 EB-East Bay (2)     |                           |                |          |      |      | - 1 |
| 🖿 FL - Fullerton (2)  |                           |                |          |      |      | - 1 |
| 🖿 FR - Fresno (3)     |                           |                |          |      |      |     |
| 🗋 LA-Los Angeles (1)  |                           |                |          |      |      |     |
| 🖿 LB-Long Beach (4)   |                           |                |          |      |      |     |
| 🖿 NR-Northridge (0)   |                           |                |          |      |      |     |
| xample 2              |                           |                |          |      |      |     |
| csuwave.dc4.p         | ageuppeople.co            | m says         |          |      |      |     |
| To perform this a     | action the offer care     | d must first b | e saved. |      |      |     |
| Do you want to s      | ave the offer card        | now?           |          |      |      |     |

ОК

Cancel

| 2. Add Document                                                                                                    | csuwave.dc4.pageuppeople.com/FileUpload?sData=UFUtVjMtiixhEgQBfjljHBm%2Fhjk8t             |     |  |  |  |  |
|----------------------------------------------------------------------------------------------------|-------------------------------------------------------------------------------------------|-----|--|--|--|--|
| A. Selecting "Add document"<br>will open the "Upload a<br>new document" screen.<br>Users can select a file to<br>upload, select a<br>document category, and<br>add a title | Upload a new docume<br>File:*<br>Document category:*<br>Compensation<br>Title:<br>Save ar | ent |  |  |  |  |
|                                                                                                    |                                                                                           |     |  |  |  |  |

#### 3. Merge Document

A. Fullerton Staff/MPP offer letter templates are found by the following navigation:

> FL-Fullerton > FL-Offer Letter (Staff MPP)

- B. Users can view a file, or select a file to merge
- C. These documents have merge fields (e.g. employee name, address, job title, base pay)

| ocument merge                          | aspxisbata=orotvjintarini kebqtgbbi seodoxerin | intojtinoimin47 | X4100551111 |  |  |  |  |
|----------------------------------------|------------------------------------------------|-----------------|-------------|--|--|--|--|
| FL-Fullerton                           |                                                |                 |             |  |  |  |  |
| FL - Offer Letters (Faculty)           |                                                |                 |             |  |  |  |  |
| FL - Report Templates                  |                                                |                 |             |  |  |  |  |
| ♥ FL - Forms                           |                                                |                 |             |  |  |  |  |
| FL - Offer Letter (Staff MPP)          |                                                |                 |             |  |  |  |  |
| FL - Staff (Temp).docx                 | Jul 3, 2019                                    | 841Kb           | View        |  |  |  |  |
| □                                      | Jul 3, 2019                                    | 841Kb           | View        |  |  |  |  |
| 🗌 🔟 FL - MPP.docx                      | Jul 3, 2019                                    | 842Kb           | View        |  |  |  |  |
| FL - Staff (Ongoing).docx              | Jul 3, 2019                                    | 841Kb           | View        |  |  |  |  |
| FL - Staff Unit 6 (Ongoing).docx       | Jul 3, 2019                                    | 841Kb           | View        |  |  |  |  |
| I FL - Staff Unit 4 (Ongoing).docx     | Jul 3, 2019                                    | 841Kb           | View        |  |  |  |  |
| II FL - Staff Unit 4 (Temp).docx       | Jul 3, 2019                                    | 841Kb           | View        |  |  |  |  |
| FL - Staff Unit 6 (Temp).docx          | Jul 3, 2019                                    | 841Kb           | View        |  |  |  |  |
| I FL - Staff Unit 8 (Ongoing).docx     | Jul 3, 2019                                    | 841Kb           | View        |  |  |  |  |
| II FL - Staff Unit 8 (Temp).docx       | Jul 3, 2019                                    | 841Kb           | View        |  |  |  |  |
| II FL - Staff (Ongoing - PDF).pdf      | Jul 3, 2019                                    | 136Kb           | View        |  |  |  |  |
| FL - Staff Emergency Hire (Transition) | Aug 1, 2019                                    | 842Kb           | View        |  |  |  |  |

Merge Cancel

## **Application Documents**

In this section, Users can find all documents that have been attached to this candidate's profile for this requisition.

| 1. | Application Documents                                                                                                    | Application documents             |                                                                     |                                                                     |  |
|----|----------------------------------------------------------------------------------------------------|-----------------------------------|---------------------------------------------------------------------|---------------------------------------------------------------------|--|
|    | Applicants can attach<br>documents to this job during<br>recruitment (certificates,<br>licenses, etc.). These<br>documents are accessible to<br>Users in this section of the<br>offer card. | Documents uplo<br>Documents below | aded by the applicant are dianging to a different applicati<br>Size | splayed in blue.<br>on are marked with an asterisk (*).<br>Category |  |
|    |                                                                                                    |                                   |                                                                     | No documents were found.                                            |  |
|    |                                                                                                    |                                   |                                                                     |                                                                     |  |
|    |                                                                                                    |                                   |                                                                     |                                                                     |  |

### 2. Approval Process – Campus

A. Users can select the approval process that relates to this offer.

Please note that the "Offer Approval Type" field in the Onboarding section of the offer card must be set to "FL" to see options for our campus.

B. These are all of the approval process options for the campus.

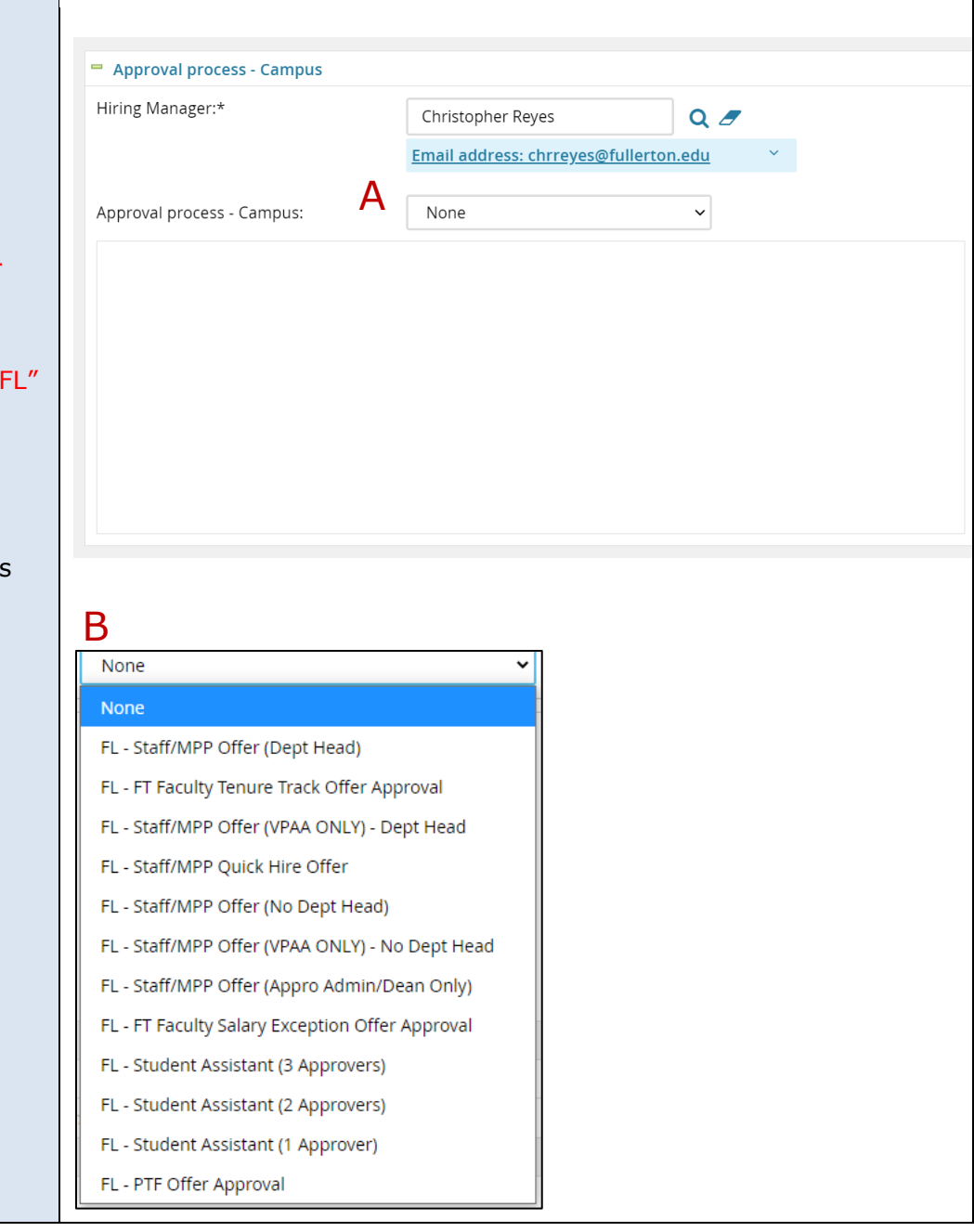

| 3. Application Status                       |                                                                                   |  |  |  |  |
|---------------------------------------------|-----------------------------------------------------------------------------------|--|--|--|--|
|                                             | Application status                                                                |  |  |  |  |
| Leave as "No." Selecting Yes                | Update application status following offer: 〇Yes                                   |  |  |  |  |
| triggers the online offer to the candidate. |                                                                                   |  |  |  |  |
| 4 Provisioning                              |                                                                                   |  |  |  |  |
| 4. Provisioning                             | Provisioning                                                                      |  |  |  |  |
| Leave this section blank.                   | Click the 'add' button below to add a provisioning item Add                       |  |  |  |  |
|                                             | Item Option                                                                       |  |  |  |  |
|                                             | Provisioning<br>address:                                                          |  |  |  |  |
|                                             | Please include the address of where it is to be delivered to and a contact number |  |  |  |  |
|                                             |                                                                                   |  |  |  |  |

| 5۰ | Ex                        | ports                                                                                                    |                 |          |                                     |    |                   |
|----|---------------------------|----------------------------------------------------------------------------------------------------|-----------------|----------|-------------------------------------|----|-------------------|
|    | A. The exports section is |                                                                                                    | Exports         |          |                                     |    |                   |
|    |                           | used to determine if the<br>information on the offer<br>card was successfully<br>sent to the Peoplesoft<br>staging table, after the<br>candidate accepted the<br>offer in their CHRS<br>Recruiting candidate<br>portal. | Export Title    | Exported | Export Date (Eastern Standard Time) |    |                   |
|    |                           |                                                                                                    |                 |          | No Exports were found.              |    |                   |
|    |                           |                                                                                                    |                 |          |                                     |    |                   |
|    |                           |                                                                                                    |                 |          |                                     |    |                   |
|    |                           |                                                                                                    | = Exports       |          |                                     |    |                   |
| I  | в.                        | This is an example of a                                                                                                    | Export Title    | Exported | Export Date (Eastern Standard Time) |    |                   |
|    |                           | successful transfer of                                                                                                    | New Hire Export | True     | 12 Feb 2021 18:01:16                |    | Reset             |
|    |                           | card to the staging table,<br>after the candidate                                                                                                    |                 |          |                                     |    |                   |
|    |                           |                                                                                                    | Page 1 of 1     |          |                                     | Re | cords 1 to 1 of 1 |
|    |                           | accepted the position.<br>The "Exported" field<br>should read as "True."                                                                                                    |                 |          |                                     |    |                   |

Department users should note that data that is found on the offer card carries over from the job card. Also, department users that have access to the offer card can make changes. Users should verify fields before submitting/approving offer cards to ensure they are accurate.